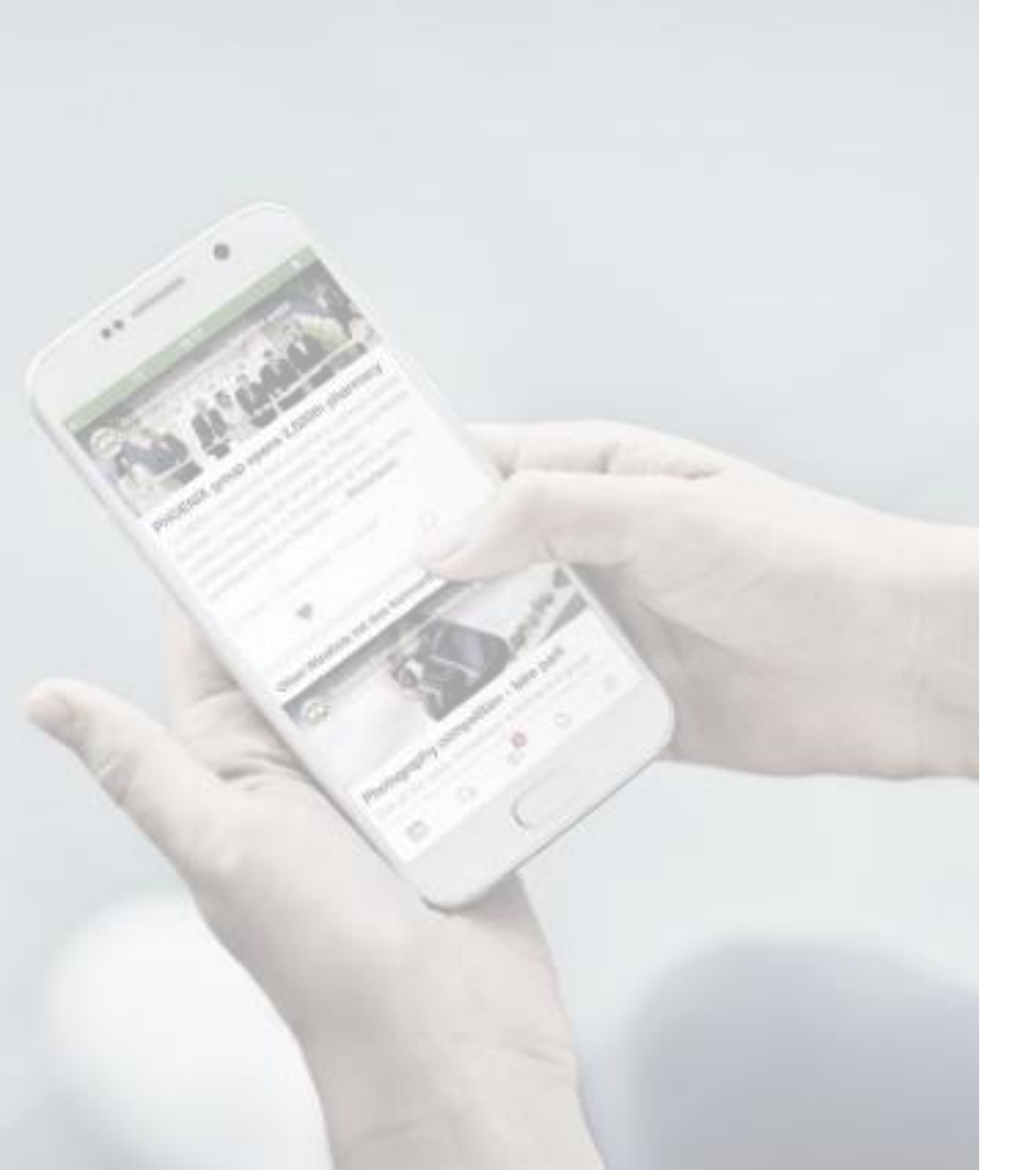

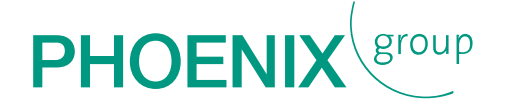

# MANUAL FOR DOWNLOADING THE PIMM EVENT APP

FOR ANDROID

## DOWNLOADING THE PIMM GENERAL EVENT APP

#### for Android

1. Use the following link on your mobile: <u>https://www.phoenixgroup.eu/en/pimm-general</u>

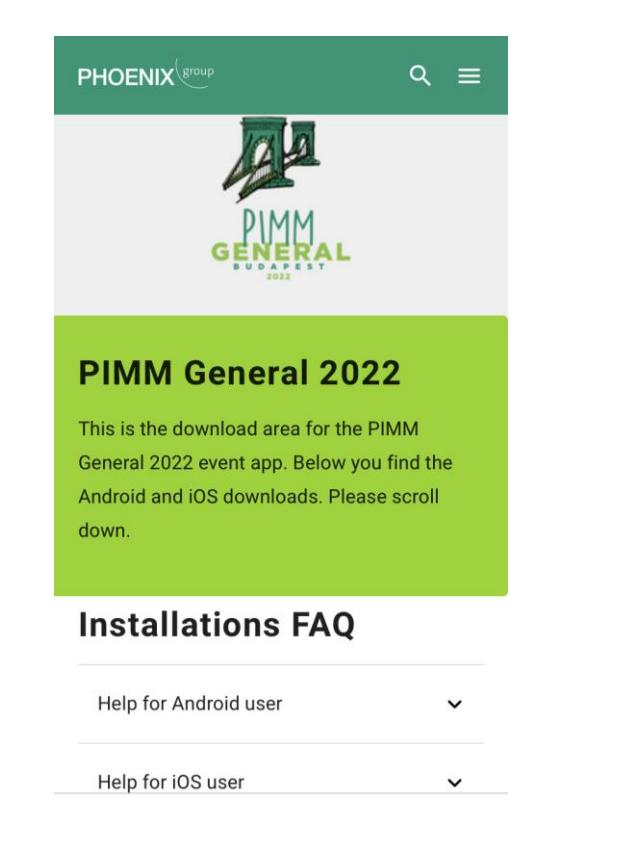

2. Scroll down to the download area and download the Android version by clicking:

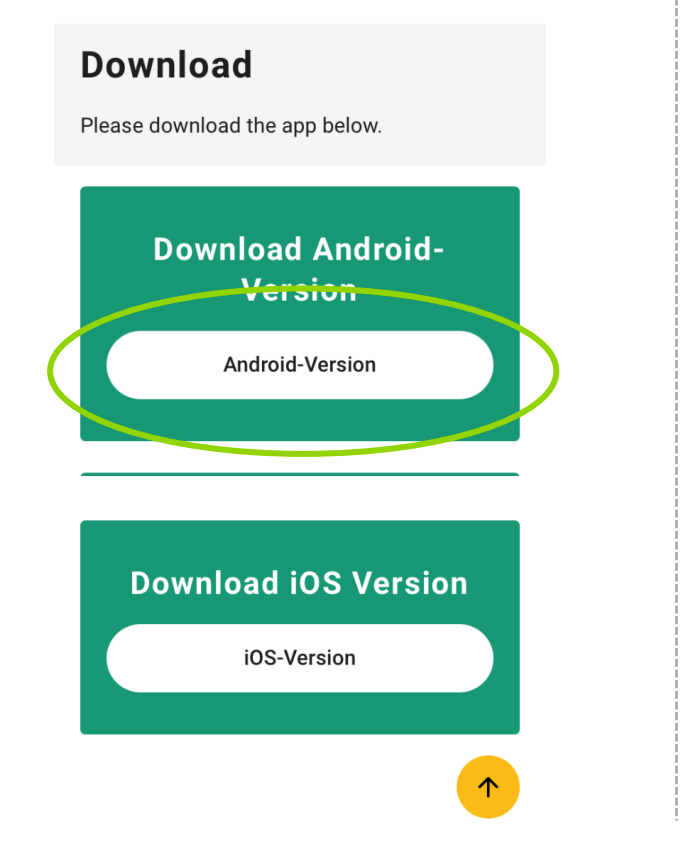

3. "Save" the pimm.apk download file

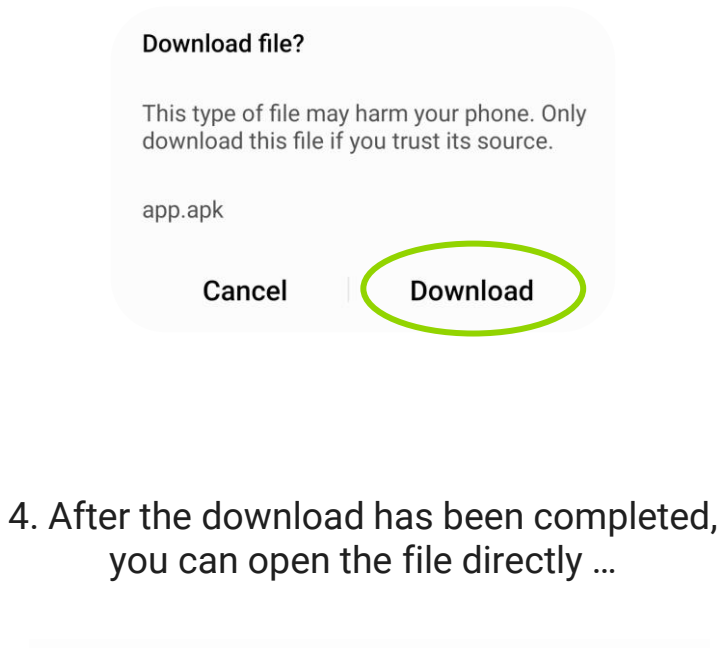

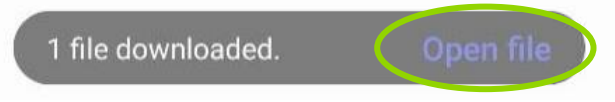

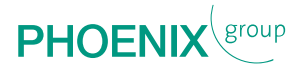

## DOWNLOADING THE PIMM GENERAL EVENT APP

#### for Android

... or you will find the file in your "Download Manager": ▶ Internal storage ▶ Download 6 J∃ Name ↑ app-2.apk 12 10 5. Afterwards, confirm the security settings ... **My Files** For your security, your phone is not allowed to install unknown apps from this source. Settings Cancel

6. ... by clicking "Unknown sources" ...: < Biometrics and security Security update July 1, 2021 Google Play system update August 1, 2021 Find My Mobile On without Remote unlock Samsung Pass Use biometric authentication to verify your identity easily and securely. Secure Folder Keep your personal files and apps safe and secure. Secure Wi-Fi Get extra privacy protection while using unsecured Wi-Fi networks. **Private Share** Install unknown apps Encrypt or decrypt SD card No SD card Other security settings  $\bigcirc$ 111

7. ... and "Allow from this source":

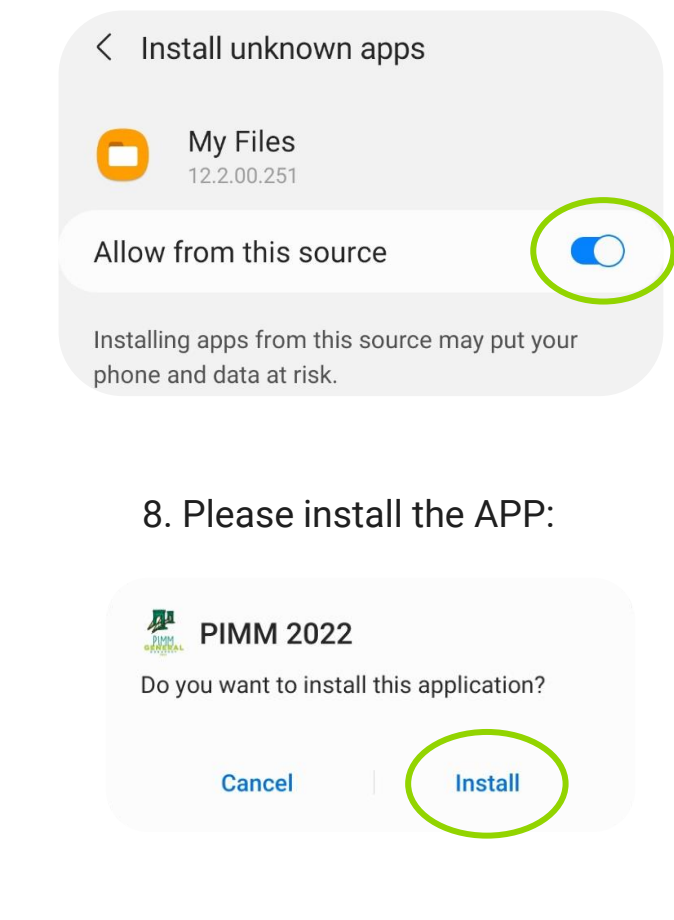

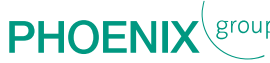

## DOWNLOADING THE PIMM GENERAL EVENT APP

### for Android

9. Now, you can open the APP:

Alternatively via the Home Screen:

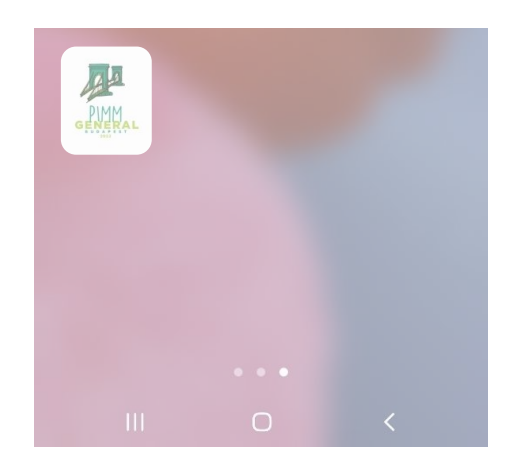

10. Please enter the password (event code) you received in an extra email:

Please enter event code CONTINUE **HAVE FUN WITH STUDYING THE APP!** Start screen is our agenda, in which you can go through the three days: Agenda Sep 21st Sep 22nd Welcome Lunch

12:00 - 13:00

With the green menu button (left upper corner) you can go to the different topics:

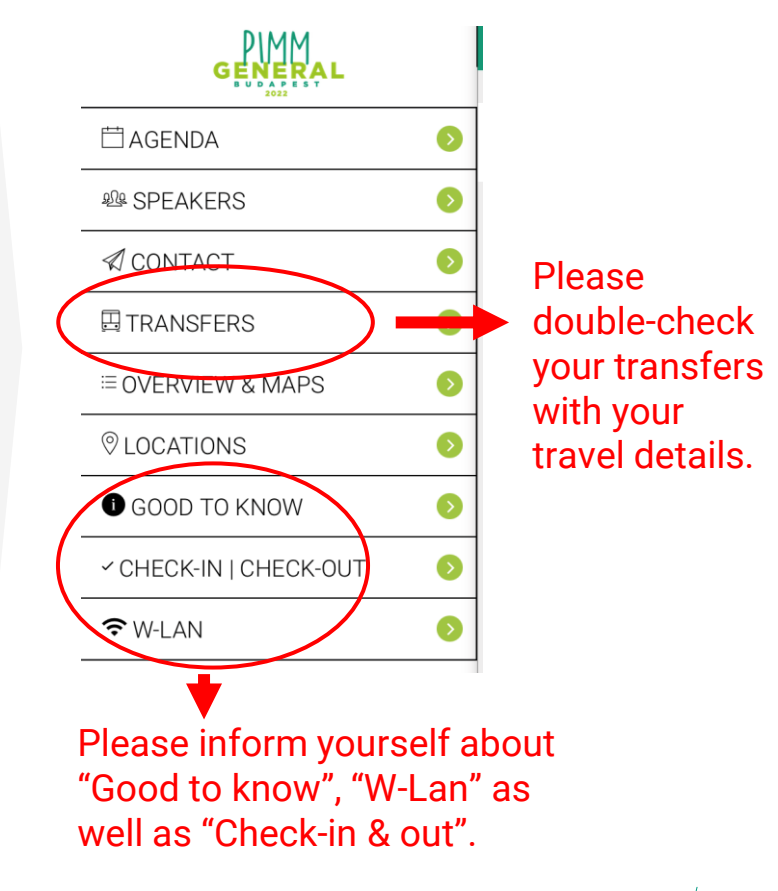

PHOE

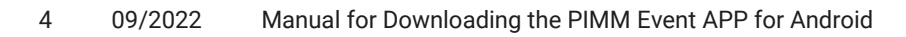

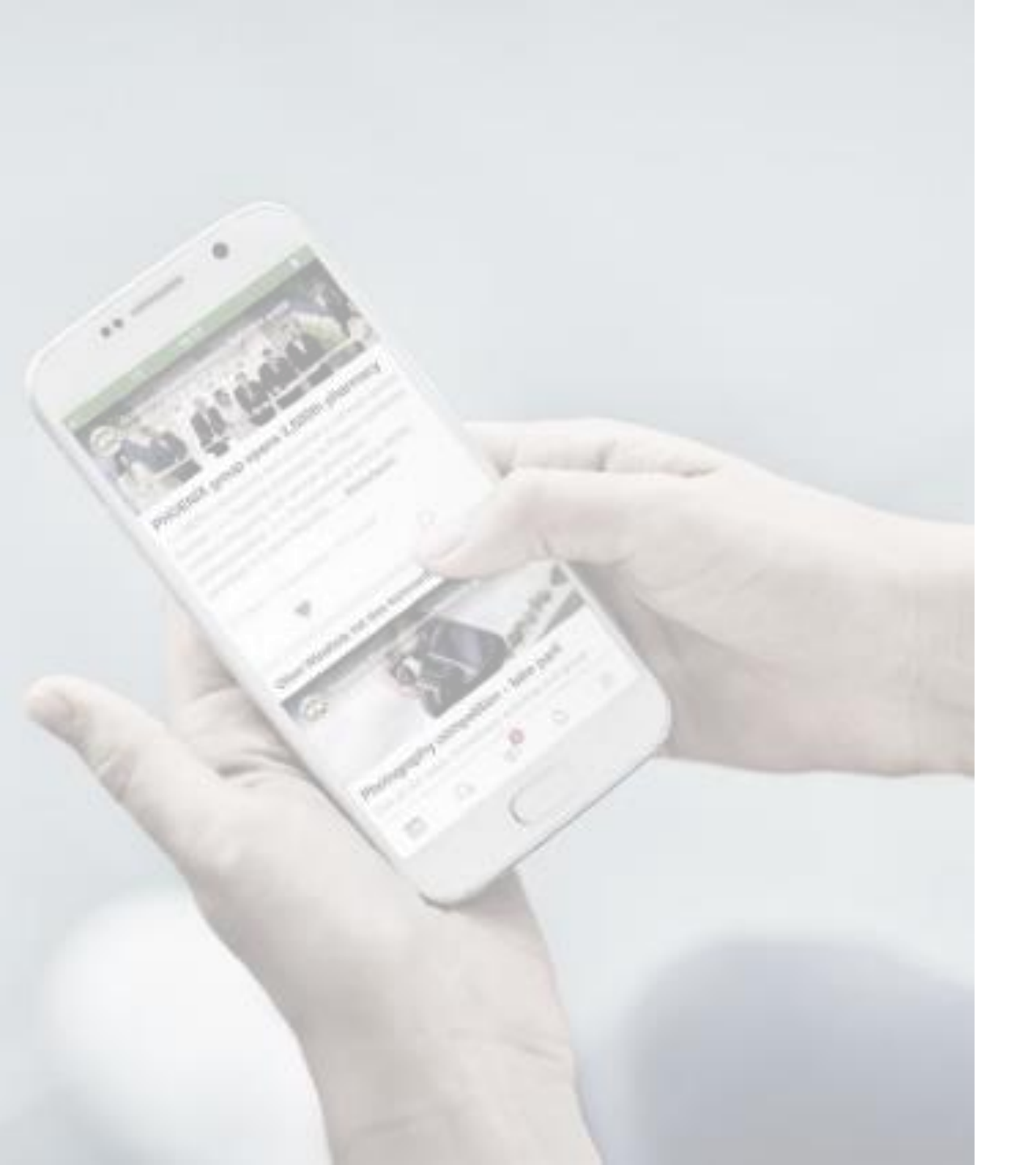

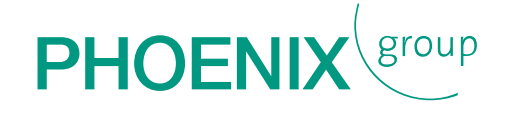

## Thank you for downloading the PIMM event APP!